# (สำเนา)

ประกาศสำนักงานกิจการยุติธรรม เรื่อง รายชื่อผู้เข้ารับการฝึกอบรม หลักสูตรการบริหารงานยุติธรรมระดับกลาง รุ่นที่ ๑๗ (ยธก.๑๗)

ตามที่ สำนักงานกิจการยุติธรรม ได้เชิญหน่วยงานในกระบวนการยุติธรรม ส่งบุคลากรสมัคร เข้ารับการฝึกอบรมหลักสูตรการบริหารงานยุติธรรมระดับกลาง รุ่นที่ ๑๗ กำหนดการฝึกอบรมระหว่างวันที่ ๑๔ ธันวาคม ๒๕๖๔ - ๒๕ มกราคม ๒๕๖๕ โดยฝึกอบรมในรูปแบบผสมผสาน ณ วิทยาลัยกิจการยุติธรรม สำนักงานกิจการยุติธรรม และระบบออนไลน์ ผ่านโปรแกรม Cisco Webex Meetings นั้น

บัดนี้ คณะกรรมการพัฒนาหลักสูตรฝึกอบรมของสำนักงานกิจการยุติธรรม ได้ดำเนินการ พิจารณาคัดเลือกผู้สมัครเข้ารับการฝึกอบรมหลักสูตรการบริหารงานยุติธรรมระดับกลาง รุ่นที่ ๑๗ เรียบร้อยแล้ว โดยมีผู้ผ่านการคัดเลือก จำนวน ๔๒ ราย ตามบัญชีรายชื่อแนบท้ายประกาศนี้ และขอให้ผู้มีรายชื่อดังกล่าว เข้ารับฟังการชี้แจงรายละเอียดการเข้ารับการฝึกอบรม ในวันจันทร์ที่ ๑๓ ธันวาคม ๒๕๖๔ เวลา ๑๓.๓๐ น. ผ่านระบบ Cisco Webex Meetings และเข้ารับการฝึกอบรมทราบต่อไป

ประกาศ ณ วันที่ ๒ ธันวาคม พ.ศ. ๒๕๖๔

(ลงชื่อ) พันตำรวจโท พงษ์ธร ธัญญสิริ (พงษ์ธร ธัญญสิริ) ผู้อำนวยการสำนักงานกิจการยุติธรรม

สำเนาถูกต้อง

#### Ð.

(นายชาตรี จันทร์เพ็ญ) ผู้อำนวยการสถาบันพัฒนาบุคลากรในกระบวนการยุติธรรม

สุดาทิพย์/คัดทาน

รายชื่อผู้เข้ารับการฝึกอบรม หลักสูตรการบริหารงานยุติธรรมระดับกลาง รุ่นที่ ๑๗ ระหว่างวันที่ ๑๔ ธันวาคม ๒๕๖๔ – ๒๕ มกราคม ๒๕๖๕ การฝึกอบรมรูปแบบผสมผสาน ณ วิทยาลัยกิจการยุติธรรม สำนักงานกิจการยุติธรรม และรูปแบบออนไลน์ ผ่านระบบ Cisco Webex Meetings

| ลำดับ | ชื่อ-นามสกุล                   | สังกัด                                                |
|-------|--------------------------------|-------------------------------------------------------|
| ଭ     | นางสาวกณิกนันต์ บริสุทธิ์      | บริษัท ธนาคารกรุงไทย จำกัด (มหาชน)                    |
| ම     | นางสาวกณิตา อุ่ยถาวร           | กรมอุทยานแห่งชาติ สัตว์ป่า และพันธุ์พืช               |
| តា    | นางสาวกนกวรรณ ขวัญดี           | สำนักงานกิจการยุติธรรม                                |
| ¢     | ว่าที่ร้อยเอก กนกศักดิ์ แถวทิม | กรมคุมประพฤติ                                         |
| د     | นางสาวกนกอร จิระนภารัตน์       | สำนักงานคณะกรรมการข้าราชการพลเรือน                    |
| 6     | นางสาวกัญจน์ชญา เทวภักดิ์      | กรมธนารักษ์                                           |
| ଟା    | นางสาวกาญจนา หัสดี             | กรมบังคับคดี                                          |
| ಡ     | นายกิจณัฐ หลวงอินทร์           | กรมคุ้มครองสิทธิและเสรีภาพ                            |
| ଟ     | นางสาวจันทิมา สีไพร            | บริษัท ท่าอากาศยานไทย จำกัด (มหาชน)                   |
| െ     | นายเจษฎา ค่าแพง                | สำนักงานคณะกรรมการป้องกันและปราบปรามการทุจริตแห่งชาติ |
| ଭଭ    | พันโทหญิง ชนมณี ชุ่มมณี        | กรมพระธรรมนูญ                                         |
| මම    | นางสาวชลาทิพ จันทร์ชมภู        | กรมทรัพยากรทางทะเลและชายฝั่ง                          |
| ଭள    | นางสาวโชติกา แก้วผล            | สำนักงานคณะกรรมการการเลือกตั้ง                        |
| ଭଝ    | นางสาวณัฏฐิญา มีสูงเนิน        | กรมสรรพสามิต                                          |
| ଭଝଁ   | พันตำรวจโท ณัฐนันท์ ขุนไกร     | สำนักงานตำรวจแห่งชาติ                                 |
| ඉව    | นางสาวณัฐนันท์ พิทักษา         | สำนักงานปลัดกระทรวงยุติธรรม                           |
| ଭର୍ମା | นายทวีพงษ์ จันทร์งาม           | กรมเจ้าท่า                                            |
| කිම   | นางสาวทัศนวรรณ จุลละศร         | สำนักงานศาลปกครอง                                     |

| ลำดับ | ชื่อ-นามสกุล                       | สังกัด                                                                          |
|-------|------------------------------------|---------------------------------------------------------------------------------|
| ୭ଟ    | พันตำรวจโทหญิง ทิพยรัตน์ แก้วน้ำใส | สำนักงานตำรวจแห่งชาติ                                                           |
| ංල    | นายธนวิทย์ เลิศเรืองปัญญา          | สำนักงานอัยการสูงสุด                                                            |
| ୭୭    | นายธนเสฏฐ์ ตุ้มทอง                 | สภาทนายความ ในพระบรมราชูปถัมภ์                                                  |
| මම    | นายธนารัตน์ จิตต์พายัพ             | บริษัท ทีเอซซีจี กรุ๊ป จำกัด                                                    |
| ଡଳ    | นางสาวธิดาสวัสดิ์ เศวตมาลย์        | กรมทรัพยากรทางทะเลและชายฝั่ง                                                    |
| ୭୯    | นางสาวนภาภรณ์ เอมพิทักษ์           | สำนักงานผู้ตรวจการแผ่นดิน                                                       |
| ୭ଝ    | นายนรพัลลภ ทองคลัง                 | คณะทำงานสำนักงานเลขานุการรัฐมนตรี กระทรวงยุติธรรม                               |
| ଟର୍ଭ  | นางนรินยา สุภาพพูล                 | สำนักงานคณะกรรมการป้องกันและปราบปรามการทุจริตในภาครัฐ                           |
| මභ    | นางนวภัทร ณรงค์ศักดิ์              | มหาวิทยาลัยรังสิต                                                               |
| ଇଡ    | นายนั้นธวุธ อุตสาหตัน              | สำนักงานอัยการสูงสุด                                                            |
| ୭ଟ    | นางสาวนิตยาภรณ์ วงศ์คำ             | สำนักงานคณะกรรมการคุ้มครองผู้บริโภค                                             |
| ୩୦    | นางสาวนิรภาดา อาจวิชัย             | คณะทำงานสำนักงานเลขานุการรัฐมนตรี กระทรวงยุติธรรม                               |
| ୩୦    | นายนิเวศ ยอดมิ่ง                   | สำนักงานคณะกรรมการกิจการกระจายเสียงกิจการโทรทัศน์<br>และกิจการโทรคมนาคมแห่งชาติ |
| କାତ   | นางสาวบุษกร พลดิศัย                | กรมพินิจและคุ้มครองเด็กและเยาวชน                                                |
| តាតា  | พระปราโมทย์ วาทโกวิโท              | มหาวิทยาลัยมหาจุฬาลงกรณราชวิทยาลัย                                              |
| ୩ଝ    | นายปิลันธน์ กาทอง                  | กรุงเทพมหานคร                                                                   |
| ഩ๕    | ว่าที่ร้อยตรี พรินทร์ เพ็งสุวรรณ   | สำนักงานรัฐมนตรี กระทรวงยุติธรรม                                                |
| ຓ່ວ   | นางสาวเพชรรัตน์ สพรั่งผล           | สำนักงานศาลยุติธรรม                                                             |
| ଗଟ୍ୟ  | นางสาวภัทรี จริยเดชกุศล            | กรมที่ดิน                                                                       |
| ണര്   | นางสาวมาลินี สุทธิทรงธรรม          | สำนักงานคณะกรรมการกำกับหลักทรัพย์และตลาดหลักทรัพย์                              |
| ୩ଟ    | นางสาวระยับแสง กาละ                | กรมราชทัณฑ์                                                                     |
| ೯೦    | นางสาวรัชนี ศรีชัยตัน              | กรมการขนส่งทางบก                                                                |

107

นกิจกา

| ลำดับ        | ชื่อ-นามสกุล              | สังกัด                                       |
|--------------|---------------------------|----------------------------------------------|
| ଝ୦           | นางสาวรัชนีวรรณ พยุหนิกร  | สำนักงานคณะกรรมการป้องกันและปราบปรามยาเสพติด |
| <u> </u> ଜୀତ | นายศราวุฒิ สุจริตธรรม     | สถาบันนิติวิทยาศาสตร์                        |
| ଙ୍କ          | นายศิรพงศ์ ขวัญแก้ว       | สำนักงานศาลยุติธรรม                          |
| ଝଝ           | นางสาวศิราณี วงศ์ธนะบูรณ์ | กรมสอบสวนคดีพิเศษ                            |
| ଝଝ           | นางสาวศิรินันท์ โต๊ะนาค   | สำนักงานคณะกรรมการพัฒนาระบบราชการ            |
| ୧୦           | นางสาวศุภกาญณ์ หาญบาง     | สำนักงานป้องกันและปราบปรามการฟอกเงิน         |
| ଝ๗           | นายสมศักดิ์ คงเทพ         | กรมสรรพากร                                   |
| ৰ্ল          | นายสักกพล ภุมรินทร์       | สำนักงานคณะกรรมการกฤษฎีกา                    |
| ଝଟ           | นายสามารถ เจนชัยจิตรวนิช  | บริษัท ภัทรเซลส์แอนด์เซอร์วิส จำกัด          |
| ଝ୦           | นางสาวสุดาพร สกุลดี       | สำนักงานกิจการยุติธรรม                       |
| ଝଁଭ          | นายอนุพันธ์ พานิช         | กรมส่งเสริมการปกครองท้องถิ่น                 |
| ද්ම          | นางสาวอัจฉรา เข็มทองใหญ่  | กรมศุลกากร                                   |

<u>หมายเหตุ</u> : ผู้ผ่านการคัดเลือกเข้ารับการฝึกอบรมหลักสูตรการบริหารงานยุติธรรมระดับกลาง รุ่นที่ ๑๗ จะต้องมีส่วนร่วมในสุในกลาม ร่วมมือตลอดระยะเวลาการฝึกอบรม ทั้งนี้ หากผู้เข้ารับการอบรมไม่สามารถปฏิบัติตามคำรับรองท้ายใบสมัครได้ หรือเข้ารับการฝึกอบรม ไม่ครบถ้วนตามที่กำหนด สำนักงานกิจการยุติธรรม อาจพิจารณาเพิกถอนสิทธิ์การเป็นผู้เข้ารับการอบรม และรายงานให้ต้นสังกัดทราบต่อไป

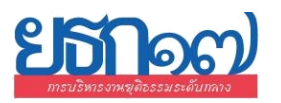

#### ตารางการฝึกอบรมหลักสูตร การบริหารงานยุติธรรมระดับกลาง รุ่นที่ ๑๗ (ยธก.๑๗) ระหว่างวันที่ ๑๔ ธันวาคม ๒๕๖๔ - ๒๕ มกราคม ๒๕๖๕

ณ วิทยาลัยกิจการยุติธรรม สำนักงานกิจการยุติธรรมและระบบออนไลน์ Cisco Webex Meetings

เวลาเช้า ๐๙.๐๐ - ๑๒.๐๐ น. และป่าย ๑๓.๐๐ - ๑๖.๐๐ น.

| จันทร์                                   | อังคาร                                                                                   | พุธ                                                                                    | พฤหัสบดี      | ศุกร์            |
|------------------------------------------|------------------------------------------------------------------------------------------|----------------------------------------------------------------------------------------|---------------|------------------|
| ගෙ වි.එ. පිඤ                             | ରଝ ୪.ମ. ୪ଝ                                                                               | ରଝଁ ତି.ମି. ଚିଢ                                                                         | ରଚ ସି.ମି. ଚିଝ | ରମ୍ପ ପି.ମି. ଚିଙ୍ |
| ทดสอบระบบออนไลน์<br>Cisco Webex Meetings | พิธีเปิด ยธก.๑๗                                                                          | <b>กิจกรรมถอดบทเรียน ครั้งที่ ๑</b><br>(ชี้แจงกรอบการจัดทำผลงานวิชาการ)                |               |                  |
| แสะชแจงรายละเอยดการผกอบรม                | โดย ปลัดกระทรวงยุติธรรม                                                                  |                                                                                        |               |                  |
| ାସିଶୀ ଭଳ.ଳ୦ - ଭଝଁ.୦୦ ଧ.                  | และบรรยายพิเศษ หัวข้อ<br>ยุทธศาสตร์ชาติและการปฏิรูปประเทศ :<br>มิติด้านกระบวนการยุติธรรม | <b>กิจกรรมหลักสูตร</b><br>- ถ่ายภาพ และจัดทำข้อมูลบุคคล<br>- ทำแบบทดสอบความรู้ก่อนอบรม |               |                  |
|                                          | บรรยายผ่านระบบออนไลน์                                                                    | ณ วิทยาลัยกิจการยุติธรรม                                                               |               |                  |
|                                          | ୭୦ - ୭ଭ ୪.ମ. ଚଙ୍                                                                         | ଡାଡ ସି.ମ. ଚଙ୍                                                                          | ම් රි.අ. රිශ් | ୭୯ ହ.୩. ୨୯       |
| <b>กิจกรรมก</b> ะ<br>การพัฒนาภาวะผู้นำ เ | <b>ลุ่มสัมพันธ์</b><br>และการทำงานเป็นทีม                                                | การบรรยาย                                                                              |               |                  |
| ณ โรงเรียนนายร้อย                        | ยตำรวจ จ.นครปฐม                                                                          | บรรยายผ่านระบบออนไลน์                                                                  |               |                  |
| ଡଣ ସି.ମି. ୨୯                             | ଡଜ ସ.ମ. ଚଙ୍                                                                              | ୭๙ ୪.୩. ଚଙ୍                                                                            | କ୦ ତି.ମି. ଚିଝ | ଶଭ ପି.ମି. ଚିଝ    |
| กิจกรรมถอดบทเรียน<br>ครั้งที่ ๒          | -ไม่มีการฝึกอบรม-                                                                        | -ไม่มีการฝึกอบรม-                                                                      |               |                  |
| บรรยายผ่านระบบออนไลน์                    |                                                                                          |                                                                                        |               |                  |
| ທ                                        | ଝ ม.ค. ๖๕                                                                                | ៥ <b>ม.</b> ค. 5៥                                                                      | ଚ ม.ค. ୨୯     | ๗ ม.ค. ๖๕        |
|                                          |                                                                                          |                                                                                        |               |                  |
| -วันหยุดราชการ-                          | การบรรยาย                                                                                | การบรรยาย                                                                              |               |                  |
|                                          | บรรยายผ่านระบบออนไลน์                                                                    | บรรยายผ่านระบบออนไลน์                                                                  |               |                  |

| จันทร์                                        | อังคาร                   | พุธ                   | พฤหัสบดี           | ศุกร์            |
|-----------------------------------------------|--------------------------|-----------------------|--------------------|------------------|
| ୦୦ ସ.ମ. ୨୯                                    | ରର ଧ.ମ. ଚଝ               | ରାଜ ଧ.ମ. ଚଝ           | ගෙ                 | ରଙ୍କ ଧି.ମି. ଚିଝଁ |
| กิจกรรมถอดบทเรียน<br>ครั้งที่ ๓               | การบรรยาย                | การบรรยาย             |                    |                  |
| บรรยายผ่านระบบออนไลน์                         | บรรยายผ่านระบบออนไลน์    | บรรยายผ่านระบบออนไลน์ |                    |                  |
| ରମ ଧ.ମ. ୨୯                                    | ରଜ ସ.ମ. ୨୯               | ରଟ୍ୟ <b>୬.</b> ୩. ୨୯  | ७୦                 | ଡର ଧ.ନ. ୨୯       |
| กิจกรรมถอดบทเรียน ครั้งที่ ๔<br>(นำเสนอผลงาน) | การบรรยาย                | การบรรยาย             |                    |                  |
| ณ วิทยาลัยกิจการยุติธรรม                      | บรรยายผ่านระบบออนไลน์    | บรรยายผ่านระบบออนไลน์ |                    |                  |
| ଡଙ୍କ ଧ.ନ. ଚଝ                                  | ୭୯ ଥ.ନ. ୨୯               | bb <b>ม.ค.</b> ວ໕     | ៥ W.A. రి <b>డ</b> | ් W.A. ර්        |
| การบรรยาย                                     | การสัมมนาทางวิชาการ      |                       |                    |                  |
|                                               | พิธีปิดหลักสูตร          |                       |                    |                  |
| บรรยายผ่านระบบออนไลน์                         | ณ วิทยาลัยกิจการยุติธรรม |                       |                    |                  |

#### <u>หมายเหตุ</u> :

- ๑. มีการฝึกอบรม ณ วิทยาลัยกิจการยุติธรรม หรือพื้นที่ต่างจังหวัด ในวันที่ ๑๕ , ๒๐ , ๒๑ ธันวาคม ๒๕๖๔ , ๑๗ และ ๒๕ มกราคม ๒๕๖๕ ๒. กำหนดการอาจมีการเปลี่ยนแปลงตามความเหมาะสม โดยจะแจ้งให้ผู้เข้ารับการฝึกอบรมทราบต่อไป

# ์แผนที่ วิทยาลัยกิจการยุติธรรม สำนักงานกิจการยุติธรรม

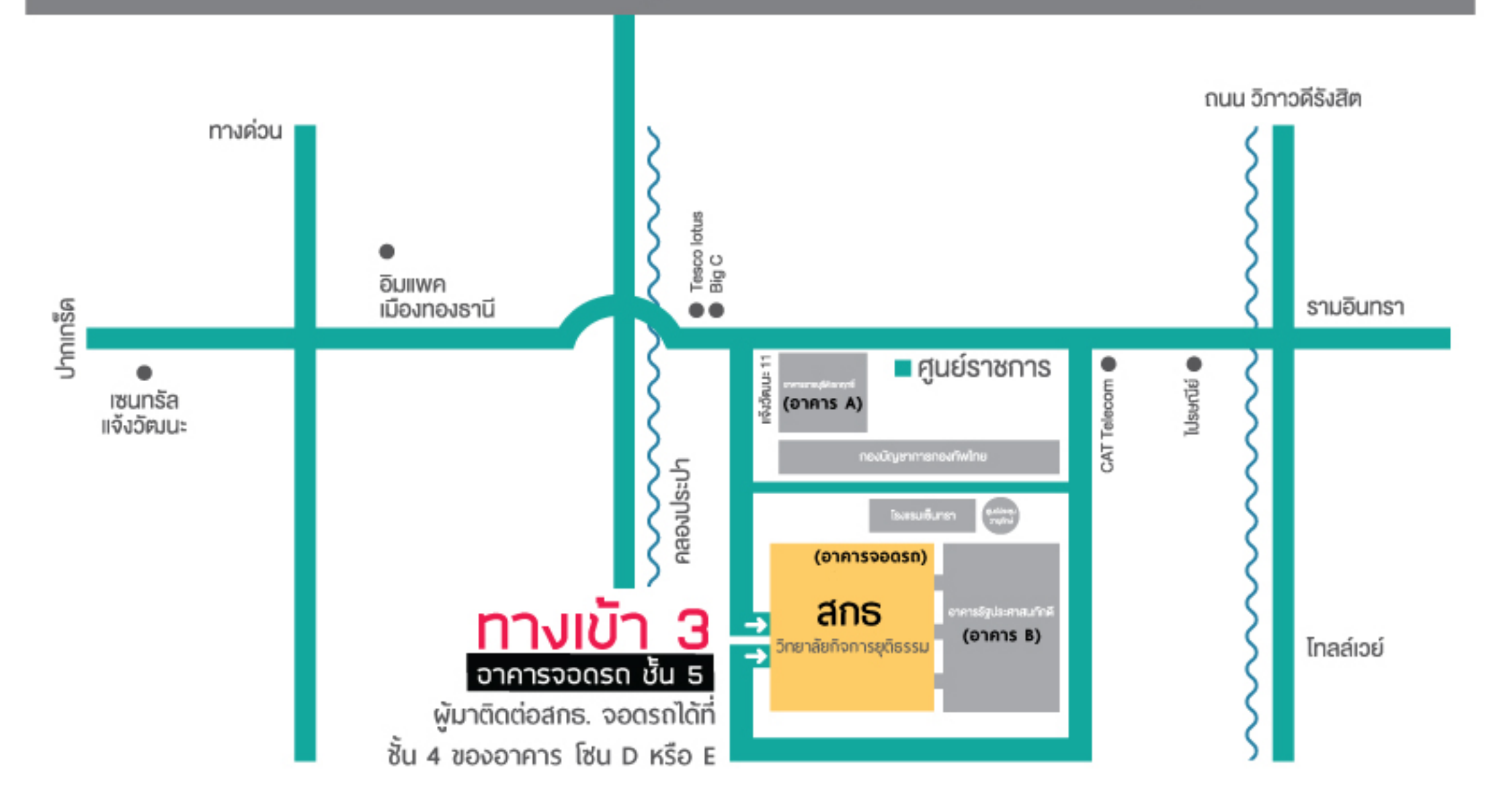

#### การ Download โปรแกรม Webex Meetings

### กรณีใช้งานกับเครื่องคอมพิวเตอร์/Notebook

- 1. ให้เข้าเว็บไซต์ <u>www.webex.com</u>
- 2. คลิกเลือกเมนู Download

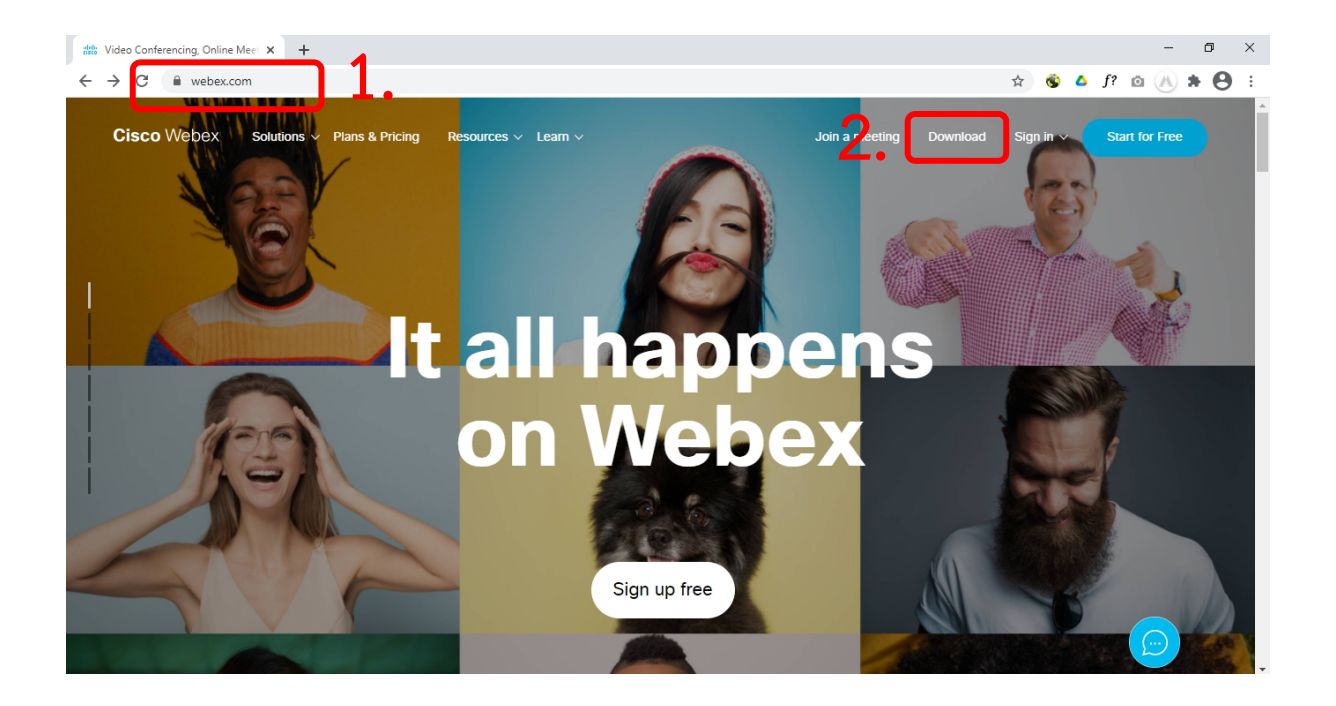

3. ในหน้า <u>www.webex.com/downloads.html</u> ให้เลื่อนลงมาด้านล่างจนพบกับโปรแกรม Webex

Meetings ให้คลิกเลือก Download for Windows

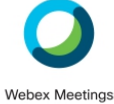

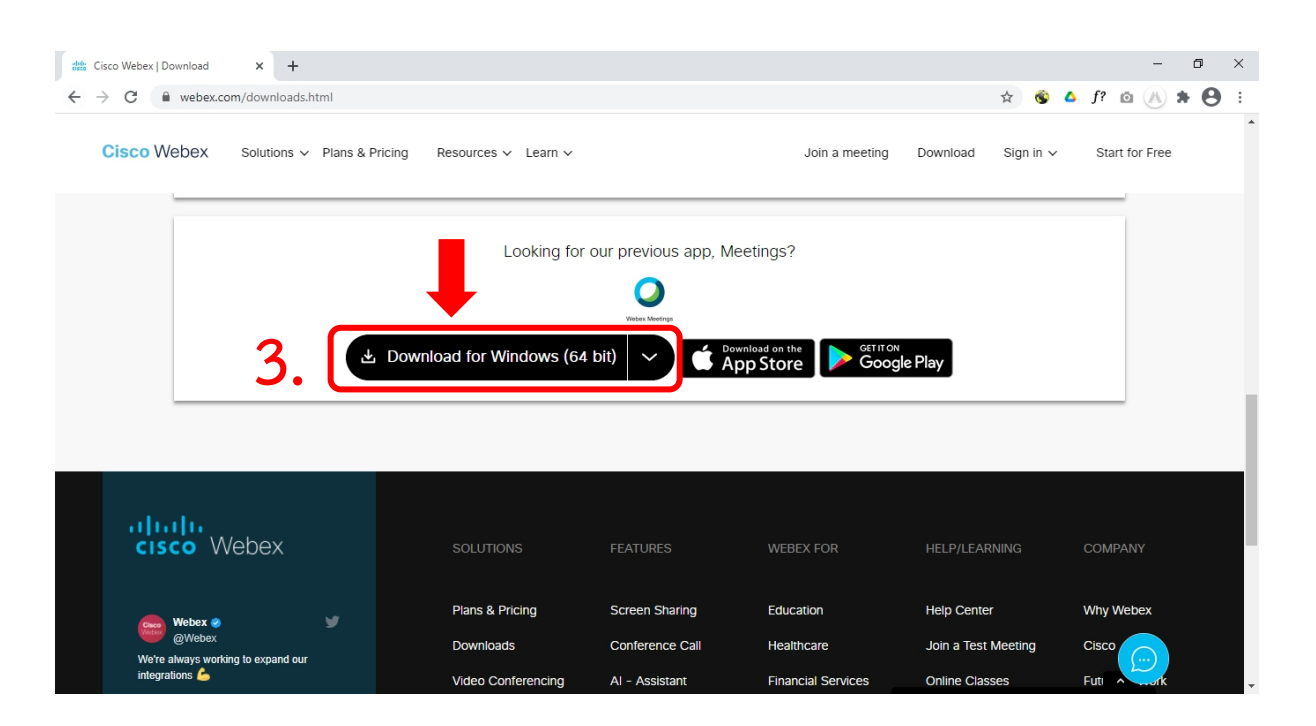

4. เมื่อ Download เสร็จให้ทำการติดตั้งโปรแกรม และเปิดโปรแกรม

| O Cisco Webex Meetings    | ٢ | _ | × |
|---------------------------|---|---|---|
|                           |   |   |   |
|                           |   |   |   |
|                           |   |   |   |
|                           |   |   |   |
|                           |   |   |   |
| Sign in to Webex Meetings |   |   |   |
| Email address             |   |   |   |
| Next                      |   |   |   |
| Use as guest              |   |   |   |
|                           |   |   |   |
|                           |   |   |   |
|                           |   |   |   |
|                           |   |   |   |
| cisco Webex               |   |   |   |
|                           |   |   |   |

## กรณีใช้งานกับโทรศัพท์มือถือ/Smartphone/Tablet

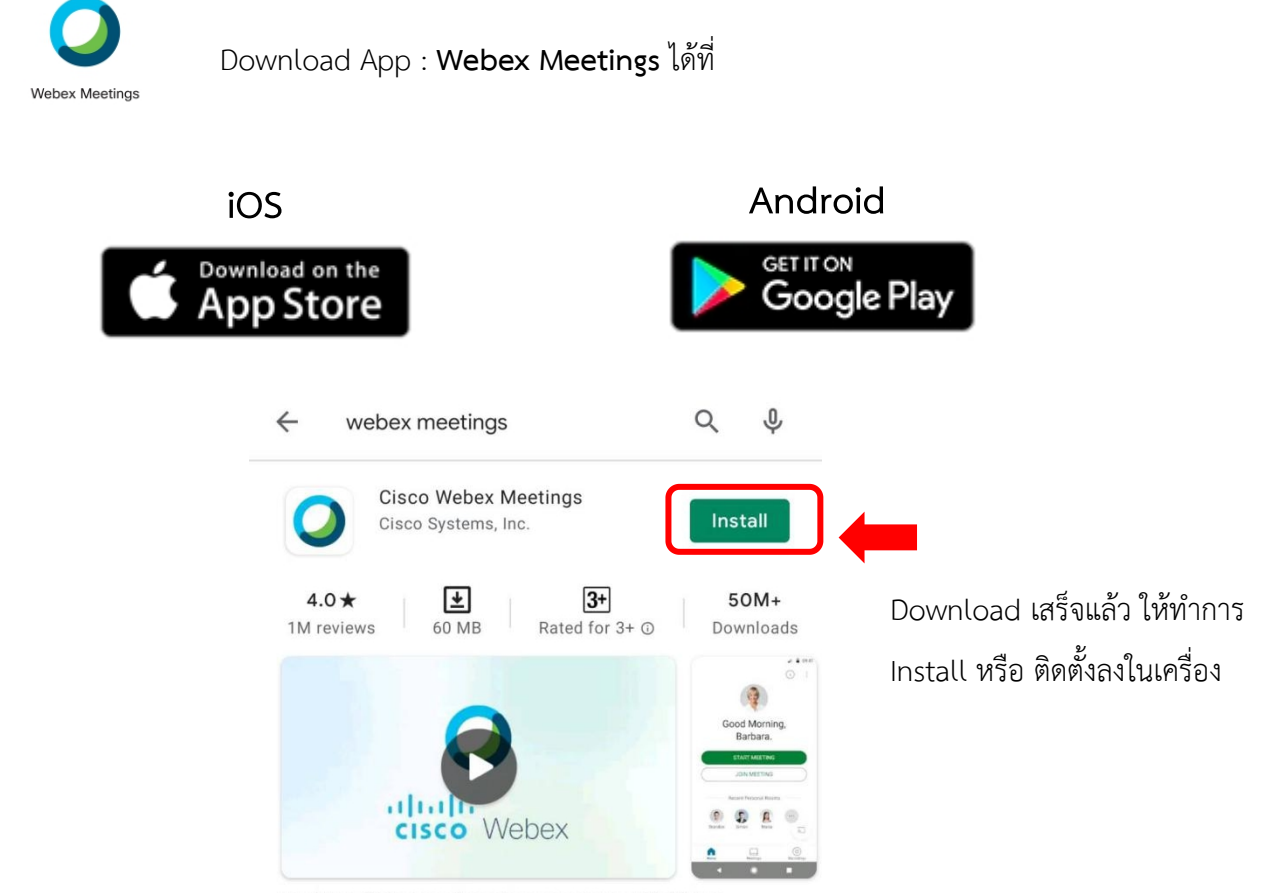

Tap into a Webex meeting, wherever you are, with Webex Meetings for Android!

#### <u>การเข้าใช้งาน Webex Meeting</u>

- กรณีเข้าใช้งานกับเครื่องคอมพิวเตอร์/Notebook
  - 1. คลิก Link ที่ได้รับ

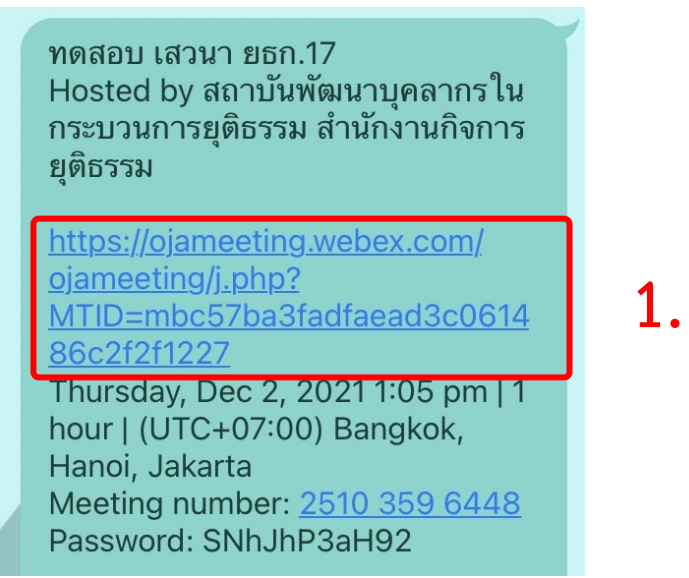

2. ระบบจะไปสู่หน้าการเข้าใช้งาน ให้เลือก เปิด Cisco Webex Meetings

| Cisco Webex Meetings - Start You × +                                       |                                                                                           |                  |   |     |   | - | ٥   | ×   |
|----------------------------------------------------------------------------|-------------------------------------------------------------------------------------------|------------------|---|-----|---|---|-----|-----|
| $\leftarrow$ $\rightarrow$ C $($ ojaconference.webex.com/webappng/sites/oj | aconference/meeting/download/ac82128d964a482f895d35a31c9bea9f?siteurl=ojac                | onference&MTID 🕁 | ۵ | ز 🛆 | ? |   | * 6 | ) I |
| cisco Webex                                                                | เป็ด Cisco Webex Meeting ไหม<br>https://ojaconference.webex.com ต้องการเป็ดแอปฟติเคซินนี้ | 2.               |   |     |   |   |     |     |

 เมื่อเริ่มใช้งาน ระบบจะให้ระบุข้อมูลส่วนตัว ในช่อง Full name ให้ใส่รหัสประจำตัวและตามด้วยชื่อ เช่น ลำดับที่ 1 รหัส 1701 ใส่ 1701คฑาวุฒิ และระบบจะบังคับให้ใส่ Email Address กรุณาระบุ Email ของท่าน หลังจากนั้นกด Next

| Concession in the Concession of the Concession of the Concession o |  |
|----------------------------------------------------------------------------------------------------|--|
| ♀ Cisco Webex Meetings ⑦ ×                                                                                                    |  |
| khathawut Intharathat's Personal Room                                                                                                    |  |
| Already have an account? Sign in                                                                                                    |  |
| More ways to sign in                                                                                                    |  |
| G ()<br>elado<br>cisco Webox                                                                                                    |  |
| the second                                                                                                    |  |

4. ในกรณีที่เคยใช้งาน Webex Meetings อยู่แล้ว หากต้องการเปลี่ยนชื่อที่แสดง ให้คลิกเลือก ตรงมุมซ้ายบนของหน้าต่าง

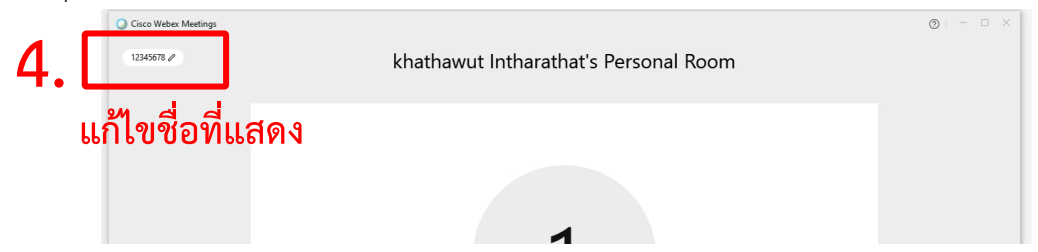

5. ระบบจะเปิดหน้าต่างโปรแกรม Cisco Webex Meetings ขึ้นมาให้ โดยให้ตรวจสอบสถานะของการ เข้าร่วมดังนี้

| 🕤 Connect to video system 🚱 Audio: Use computer audio - 🍥 🖗 Test speaker and | nd microphone |
|------------------------------------------------------------------------------|---------------|
| 5. Mute v 🖉 Start video v Start Meeting                                      |               |
| (1) การเปิด - ปิดไมค์โครโฟน สำหรับการสนทนา                                   |               |
| 🖗 Mute 🗸 🖉 Unmute 🗸                                                          |               |
| เปิดไมค์พร้อมสนทนา <mark>ปิดไมค์</mark>                                      |               |
| (2) การเปิด – ปิด Video แสดงใบหน้าของผู้เข้าร่วมประชุม                       |               |
| 🗈 Stop video 🗸 💋 Start video 🗸                                               |               |
| เปิด Video ปิด Video                                                         |               |
| แสดงใบหน้าผู้เข้าร่วมประชุม                                                  |               |
|                                                                              |               |
| 5. กด Start Meeting เพื่อเข้าร่วมการประชุม                                   |               |
|                                                                              |               |
| Q Gross Weber Meetings                                                       |               |
|                                                                              |               |
|                                                                              |               |
| OA                                                                           |               |
|                                                                              |               |
| S Connect to video system                                                    |               |
| Auduro, vie compare and microphone Mute  Start video Start Meeting           |               |
|                                                                              |               |

- กรณีเข้าใช้งานกับโทรศัพท์มือถือ/Smartphone/Tablet
  - 1. กด Link ที่ได้รับ

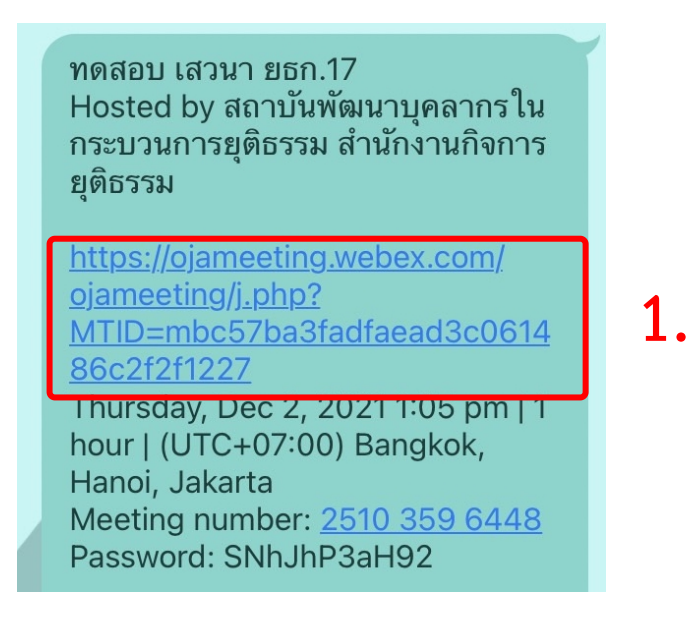

 เมื่อเริ่มใช้งาน ระบบจะให้ระบุข้อมูลส่วนตัว ในช่อง Full name ให้ใส่รหัสประจำตัวและตามด้วยชื่อ เช่น ลำดับที่ 1 รหัส 1701 ใส่ 1701คฑาวุฒิ และระบบจะบังคับให้ใส่ Email Address กรุณาระบุ Email ของท่าน หลังจากนั้นกด OK

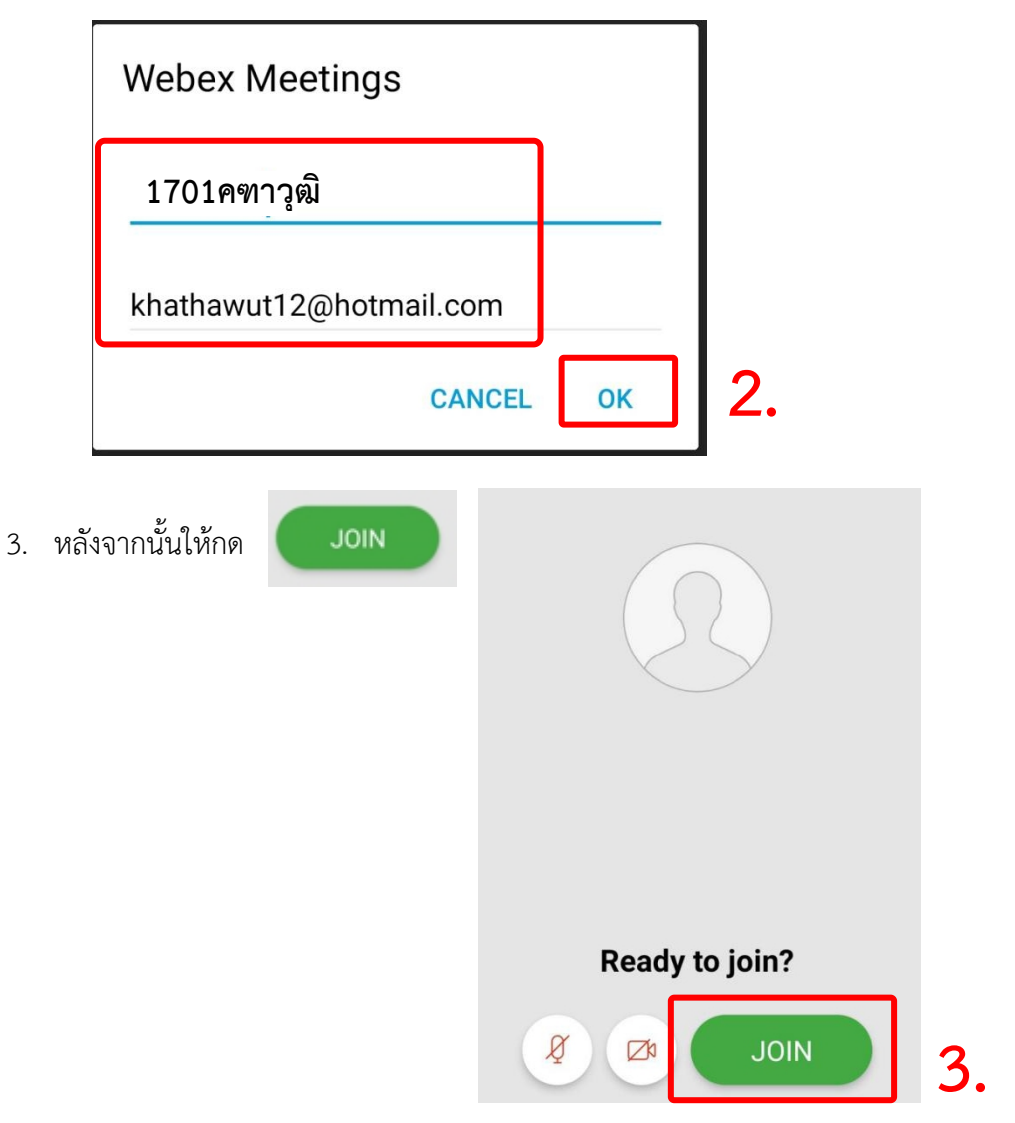

5. ระบบจะเปิดหน้าโปรแกรม Cisco Webex Meetings ขึ้นมาให้ โดยให้ตรวจสอบสถานะของการ เข้าร่วมดังนี้

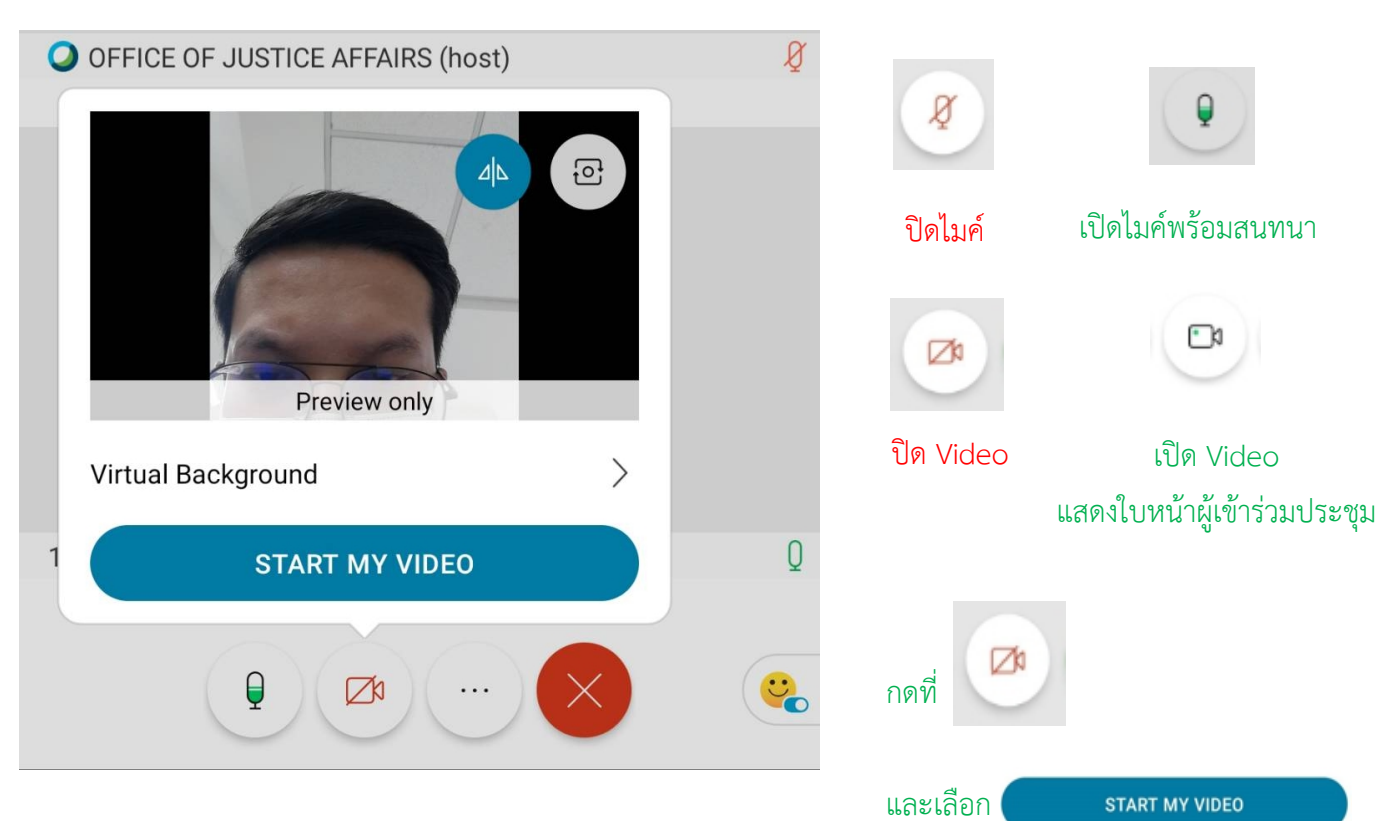

เพื่อเปิด Videoแสดงใบหน้าผู้เข้าร่วมประชุม

## การเปลี่ยนภาพพื้นหลัง

1. เข้าไปที่ Virtual Background

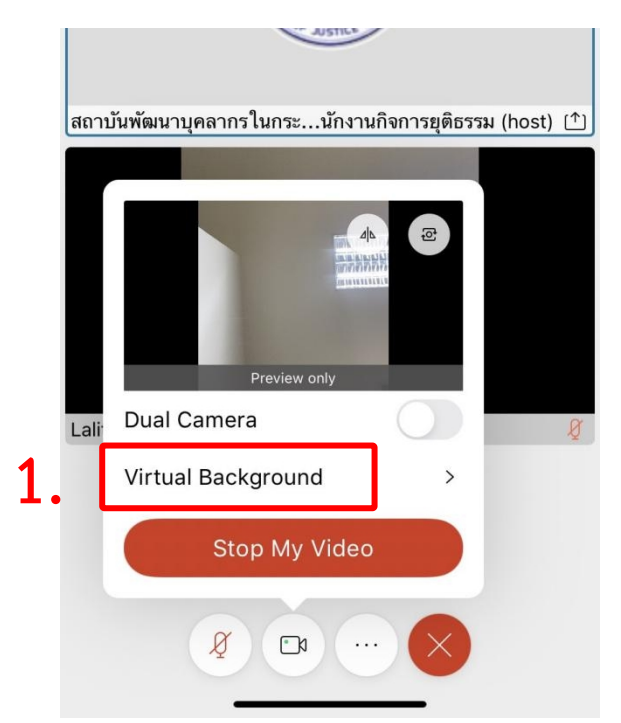

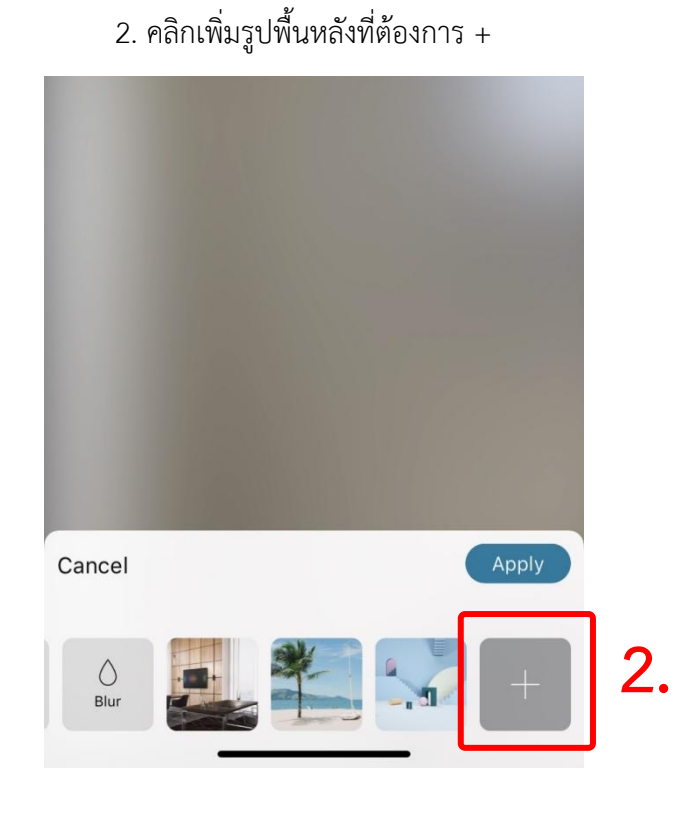

3. เมื่อเลือกรูปแล้วกด Apply

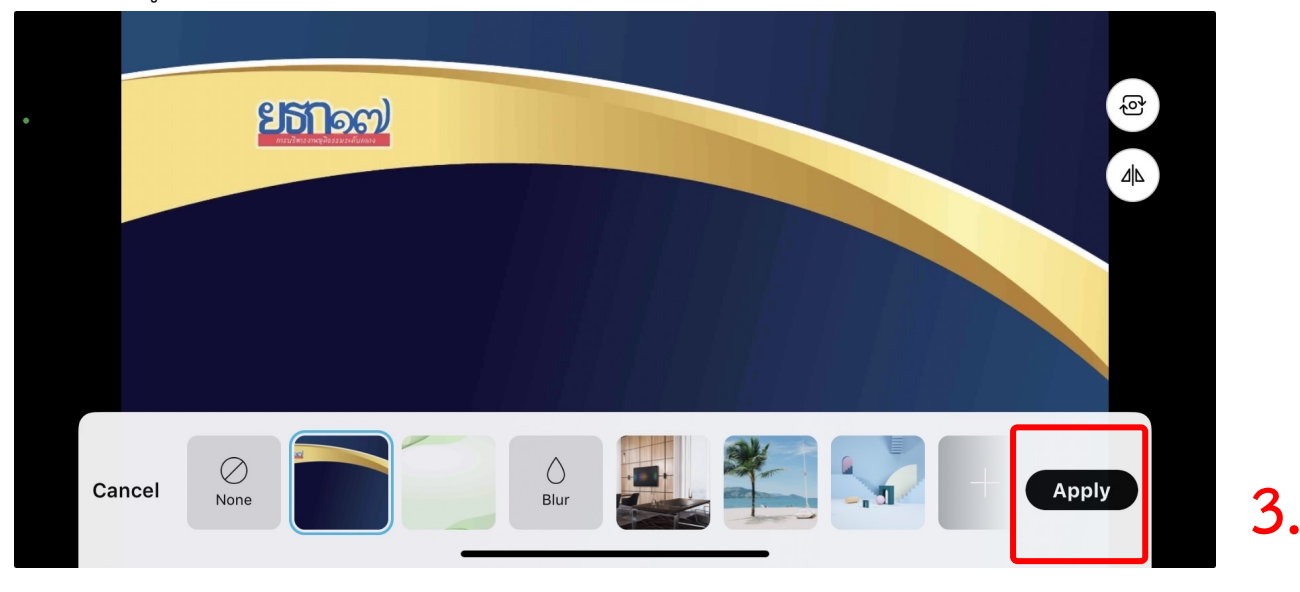